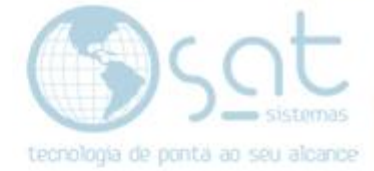

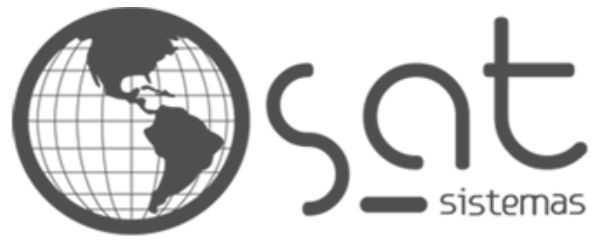

tecnologia de ponta ao seu alcance

# DOCUMENTAÇÃO

# Erro – Windows Update

Atualização Windows Update

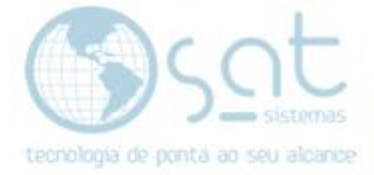

## **SUMÁRIO**

- 1. Erro Windows Update
  - Ι. Como consertar o erro de não atualização do Windows
  - Ativando serviços para atualização no Windows Update. Atualizando o Windows II.
  - III.

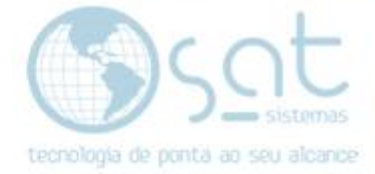

## 1. Erro Windows Update

#### I. Como consertar o erro de não atualizar o Windows

- Quando ocorrer o erro abaixo siga os passos:

(ocorreram alguns problemas ao instalar as atualizações, mas tentem novamente mais tarde. Se você continuar vendo esta mensagem e quiser pesquisar na web ou contatar o suporte, este código de erro pode ajudar (0x80070422)).

#### Status de atualização

Ocorreram alguns problemas ao instalar as atualizações, mas tentaremos novamente mais tarde. Se você continuar vendo esta mensagem e quiser pesquisar na Web ou contatar o suporte, este código de erro pode ajudar: (0x80070422)

Repetir

Histórico de atualização

- Pressione a combinação de teclas Windows + R para abrir o executar.

| 💷 Exec         | utar                                                                                                    | × |
|----------------|----------------------------------------------------------------------------------------------------|---|
|                | Digite o nome de um programa, pasta, documento ou<br>recurso da Internet e o Windows o abrirá para você. |   |
| <u>A</u> brir: | 1                                                                                                    | ~ |
|                |                                                                                                    |   |
|                | OK Cancelar Procurar.                                                                                    |   |
|                |                                                                                                    |   |

- Na caixa do executar digite services.msc e pressione enter.

| 💷 Exec         | utar X                                                                                                   |
|----------------|----------------------------------------------------------------------------------------------------|
| 0              | Digite o nome de um programa, pasta, documento ou<br>recurso da Internet e o Windows o abrirá para você. |
| <u>A</u> brir: | services.msc ~                                                                                           |
|                | OK Cancelar <u>P</u> rocurar                                                                             |

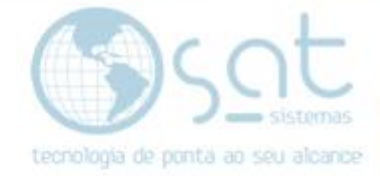

# II. Ativando serviços para atualização no Windows Update. - Localize um serviço um serviço chamado "Windows Update", clique com o botão direito em cima dele e em seguida em propriedades.

| 🎑 Serviço Servidor Proxy KDC    | O serviço   |        | Automático           | Serviço de rede |  |
|---------------------------------|-------------|--------|----------------------|-----------------|--|
| 🎑 Serviço SSTP                  | Oferece s   |        | Manual               | Serviço local   |  |
| 🎑 Serviço Windows Defender      | Ajudar a p  | Em Exe | Automático           | Sistema local   |  |
| 🎑 Serviços de criptografia      | Fornece tr  | Em Exe | Automático           | Serviço de rede |  |
| 🎑 Servidor de modelo de Dad     | Servidor d  | Em Exe | Automático           | Sistema local   |  |
| 🎑 Servidor de Políticas de Rede | Gerencia a  | Em Exe | Automático (Atraso   | Sistema local   |  |
| 🎑 Servidor de Quadros de Câ     | Permite q   |        | Manual (Início do Ga | Serviço local   |  |
| 🎑 SMP de Espaços de Armaze      | O serviço   |        | Manual               | Serviço de rede |  |
| 🎑 Solicitante de Cópia de So    | Coordena    |        | Manual (Início do Ga | Sistema local   |  |
| 🎑 Spooler de Impressão          | Este serviç | Em Exe | Automático           | Sistema local   |  |
| 🎑 Superfetch                    | Mantém e    | Em Exe | Automático           | Sistema local   |  |
| 🎑 Suporte do Painel de Contr    | Este serviç |        | Manual               | Sistema local   |  |
| 🎑 Telefonia                     | Fornece s   |        | Manual               | Serviço de rede |  |
| 🍓 Temas                         | Fornece g   | Em Exe | Automático           | Sistema local   |  |
| 🆏 Testador de instrumentação    | Fornece u   | Em Exe | Automático           | Sistema local   |  |
| 🎑 Verificador de Ponto          | Verifica po |        | Manual (Início do Ga | Sistema local   |  |
| 🥋 WalletService                 | Objetos d   |        | Manual               | Sistema local   |  |
| 🎑 Windows Driver Foundation     | Cria e ger  | Em Exe | Manual (Início do Ga | Sistema local   |  |
| 🎑 Windows Installer             | Adiciona,   |        | Manual               | Sistema local   |  |
| 🆏 Windows Remote Manage         | O serviço   | Em Exe | Automático           | Serviço de rede |  |
| 🥋 Windows Search                | Fornece in  | Em Exe | Automático (Atraso   | Sistema local   |  |
| 😳 Windows Update                | Ativa a de  |        | Desativado           | Sistema local   |  |

|                            |                   | or crece on |        | manaar               |                 |
|----------------------------|-------------------|-------------|--------|----------------------|-----------------|
| 🍓 Serviço Wind             | dows Defender     | Ajudar a p  | Em Exe | Automático           | Sistema local   |
| 🆏 Serviços de o            | criptografia      | Fornece tr  | Em Exe | Automático           | Serviço de rede |
| 🖏 Servidor de 1            | modelo de Dad     | Servidor d  | Em Exe | Automático           | Sistema local   |
| 🔍 Servidor de l            | Políticas de Rede | Gerencia a  | Em Exe | Automático (Atraso   | Sistema local   |
| 🔍 Servidor de 🤇            | Quadros de Câ     | Permite q   |        | Manual (Início do Ga | Serviço local   |
| 🕵 SMP de Espaços de Armaze |                   | O serviço   |        | Manual               | Serviço de rede |
| 🧠 Solicitante d            | e Cópia de So     | Coordena    |        | Manual (Início do Ga | Sistema local   |
| 🖏 Spooler d                |                   | · · · ·     | Em Exe | Automático           | Sistema local   |
| 🔍 Superfetcl               | Iniciar           |             | Em Exe | Automático           | Sistema local   |
| 🔍 Suporte d                | Parar             |             |        | Manual               | Sistema local   |
| 🎑 Telefonia                | Pausar            |             |        | Manual               | Serviço de rede |
| 🔍 Temas                    | Continuar         |             | Em Exe | Automático           | Sistema local   |
| 🔍 Testador c               | Reiniciar         |             | Em Exe | Automático           | Sistema local   |
| 🎑 Verificado               |                   |             |        | Manual (Início do Ga | Sistema local   |
| 🥋 WalletSen                | Todas as taref    | as >        |        | Manual               | Sistema local   |
| 🔍 Windows                  | Atualizar         |             | Em Exe | Manual (Início do Ga | Sistema local   |
| 🔍 Windows 🗖                |                   |             |        | Manual               | Sistema local   |
| 🔍 Windows 📘                | Propriedades      | ;           | Em Exe | Automático           | Serviço de rede |
| 🔍 Windows                  | Aiuda             |             | Em Exe | Automático (Atraso   | Sistema local   |
| 🖏 Windows 😽                | June              | AUV0 0 0Cm  |        | Desativado           | Sistema local   |

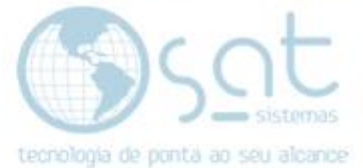

- Ao clicar em propriedades, altere o tipo de inicialização para (Automática) depois clique em (Aplicar e OK)

| Propriedades de Windows Update (Computador local) X                                                               |  |  |  |
|----------------------------------------------------------------------------------------------------|--|--|--|
| Geral Logon Recuperação Dependências                                                                              |  |  |  |
| Nome do serviço: wuauserv                                                                                         |  |  |  |
| Nome de exibição: Windows Update                                                                                  |  |  |  |
| Descrição: Ativa a detecção, download e instalação de atualizações do Windows e de outros programas. Se v         |  |  |  |
| Caminho do executável:<br>C:\Windows\system32\svchost.exe -k netsvcs                                              |  |  |  |
| Tipo de inicialização: Desativado<br>Automático (Atraso na Inicialização)<br>Automático<br>Manual<br>Descriterada |  |  |  |
| Status do serviço: Parado                                                                                         |  |  |  |
| Iniciar Parar Pausar Continuar                                                                                    |  |  |  |
| Você pode especificar os parâmetros de inicialização aplicáveis quando o<br>serviço é iniciado aqui.              |  |  |  |
| Parâmetros de inicialização:                                                                                      |  |  |  |
| OK Cancelar Aplicar                                                                                               |  |  |  |

- Depois localize o serviço (Instalador de Módulos do Windows), clique com o botão direito em cima dele e em seguida clique em propriedades.

| wittes (comparamamento de conexao com a internet)       | romeee a     |        | mandar (micio do oa  | Jisterna rocar  |
|---------------------------------------------------------|--------------|--------|----------------------|-----------------|
| 🎑 Identidade do Aplicativo                              | Determina    |        | Manual (Início do Ga | Serviço local   |
| 🏟 Informações sobre Aplicativos                         | Facilita a e | Em Exe | Manual (Início do Ga | Sistema local   |
| 🍓 Inicializador do Processo de Servidor DCOM            | O serviço    | Em Exe | Automático           | Sistema local   |
| 🔍 Instalador de Módulos do Windows                      | Proporcio    | Em Exe | Manual               | Sistema local   |
| 🍓 Instalador do ActiveX (AxInstSV)                      | Fornece v    |        | Manual               | Sistema local   |
| 🏩 Interceptação SNMP                                    | Recebe m     |        | Manual               | Serviço local   |
| 🌼 Interface de Serviço de Convidado do Hyper-V          | Apresenta    |        | Manual (Início do Ga | Sistema local   |
| 🕵 Isolamento de Chave CNG                               | O serviço    | Em Exe | Manual (Início do Ga | Sistema local   |
| 🌼 KtmRm para Coordenador de Transações Distribuídas     | Coordena     |        | Manual (Início do Ga | Serviço de rede |
| 🌼 Licenciamento de Área de Trabalho Remota              | Fornece li   | Em Exe | Automático           | Serviço de rede |
| 🕵 Ligar/Desligar                                        | Gerencia a   | Em Exe | Automático           | Sistema local   |
| 🏩 Log de Eventos do Windows                             | Esse serviç  | Em Exe | Automático           | Serviço local   |
| 🔍 Logon de rede                                         | Mantém u     |        | Manual               | Sistema local   |
| 🔍 Logon secundário                                      | Ativa a ini  |        | Manual               | Sistema local   |
| 🎑 Logs e alertas de desempenho                          | Os Logs e    |        | Manual               | Serviço local   |
| 🖾 Maneador da Descoherta de Tonologia da Camada de Link | Cria um      |        | Manual               | Servico local   |

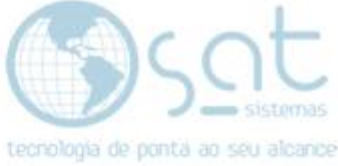

- Ao clicar em propriedades, altere o tipo de inicialização para (Automática) depois clique em (Aplicar e OK)

| Propriedades de Instalador de Módulos do Windows (Computador 🗙                                         |
|----------------------------------------------------------------------------------------------------|
| Geral Logon Recuperação Dependências                                                                   |
| Nome do serviço: TrustedInstaller                                                                      |
| Nome de exibição: Instalador de Módulos do Windows                                                     |
| Descrição: Proporciona instalação, modificação e remoção de atualizações e de componentes opcionais do |
| Caminho do executável:<br>C:\Windows\servicing\TrustedInstaller.exe                                    |
| Tipo de inicialização: Automático ~                                                                    |
|                                                                                                    |
| Iniciar Parar Pausar Continuar                                                                         |
| Você pode especificar os parâmetros de inicialização aplicáveis quando o<br>serviço é iniciado aqui.   |
| Parâmetros de inicialização:                                                                           |
| OK Cancelar Aplicar                                                                                    |

(Após isso Reinicie o servidor)

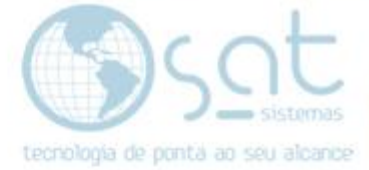

III. Atualizando o Windows.Vá em configurações

| Shop for<br>Supplie | HP SAT | T - Atalho                |    |                              |                           |                       |  |
|---------------------|--------|---------------------------|----|------------------------------|---------------------------|-----------------------|--|
| =                   | Mais u | isados                    |    | Windows Server               |                           |                       |  |
|                     |        | Gerenciamento do computad | or |                              |                           |                       |  |
|                     | Q      | Ferramenta de Captura     |    |                              |                           |                       |  |
|                     | 9      | Google Chrome             |    | Servidores                   | PowerShell                | PowerShell ISE        |  |
|                     |        | Prompt de Comando         |    |                              |                           |                       |  |
|                     | ø      | Paint                     |    | - <b>1</b>                   |                           |                       |  |
|                     | Ö,     | Serviços                  |    | Ferramentas<br>Administrativ | Gerenciador de<br>Tarefas | Painel de<br>Controle |  |
|                     | #      |                           |    |                              |                           |                       |  |
|                     |        | 7-Zip                     |    | Conexão de                   | Vistalizador de           | Explorador de         |  |
|                     | A      |                           |    | Area de                      | Eventos                   | Arquivos              |  |
|                     |        | Acessórios do Windows     |    |                              |                           |                       |  |
|                     | æ      | Acrobat Reader            |    |                              |                           |                       |  |
|                     |        | AnyDesk                   |    |                              |                           |                       |  |
|                     | В      |                           |    |                              |                           |                       |  |
| 8                   |        | Bernatech                 |    |                              |                           |                       |  |
| <u>تې</u>           | -      |                           |    |                              |                           |                       |  |
| Ċ                   | \$     | Configurações             |    |                              |                           |                       |  |
|                     | ,<br>D | (D) 🬔 📄 🤅                 | o, | O,                           |                           |                       |  |

- Clique em (Atualização e segurança – Windows update, recuperação, backup)

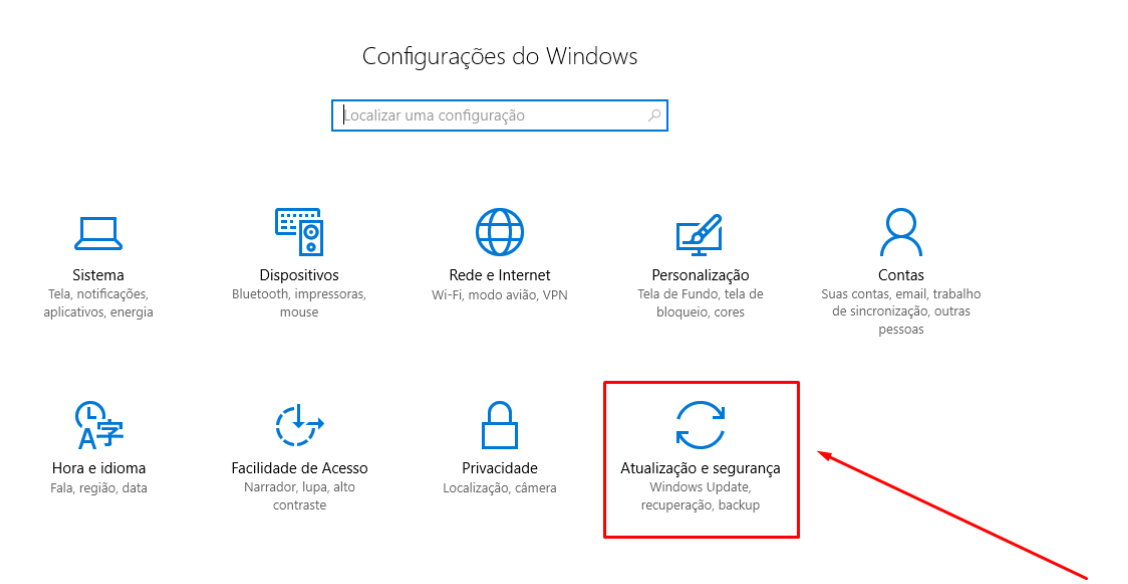

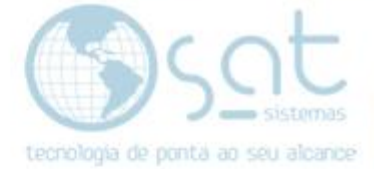

### - Verifique se tem atualização pendente:

| —                              |                                                                                                    |  |  |  |  |  |
|--------------------------------|----------------------------------------------------------------------------------------------------|--|--|--|--|--|
| Início                         | Status de atualização                                                                                                    |  |  |  |  |  |
| Localizar uma configuração 🖉   | /erificando se bá atualizações                                                                                                    |  |  |  |  |  |
| Atualização e segurança        |                                                                                                    |  |  |  |  |  |
| C Windows Update               | Histórico de atualização                                                                                                    |  |  |  |  |  |
| Windows Defender               | Configurações de atualização                                                                                                    |  |  |  |  |  |
| 🕚 Recuperação                  | As atualizações disponíveis serão baixadas e instaladas automaticamente, exceto em conexões limitadas (onde pode haver cobranças). |  |  |  |  |  |
| <ul> <li>⊘ Ativação</li> </ul> | Alterar horário ativo                                                                                                    |  |  |  |  |  |
| 81 Dans danamaka dana          | Opções de reinicialização                                                                                                    |  |  |  |  |  |
| If Para desenvolvedores        | Opções avançadas                                                                                                    |  |  |  |  |  |
|                                | Você está procurando informações sobre as atualizações mais recentes?<br>Saiba mais                                                |  |  |  |  |  |

FIM!

Página 8